## Salvare i dati rilevati dai sensori di Arduino

Normalmente i dati ricevuti in input dai sensori collegati ad Arduino possono essere monitorati in tempo reale aprendo la porta seriale purché nello sketch siano state inserite le istruzioni

- a) per l' inizializzazione della porta seriale [ in void setup() Serial.begin (115200); ] (1)
- b) per la scrittura dei dati sullo schermo seriale [ in void loop() ad es *Serial.print* ("valore temperatura : "); *Serial.println*(temp)] (2)

Tuttavia non è possibile da sketch salvare i dati in automatico per poterli poi analizzare ed elaborare con calma successivamente, eventualmente anche rappresentandoli graficamente.<sup>1</sup>

Si tratta di un grosso limite all'uso di Arduino come strumentazione di rilevazione dati low cost.

Seguendo le istruzioni seguenti ti sarà possibile risolvere questo problema, salvare tutti i dati raccolti dai sensori in maniera automatica su un file .txt per poi incollarli ed elaborarli successivamente ma in modo molto rapido in Excel o altro foglio elettronico.

Scarica Cool Term da <u>http://freeware.the-meiers.org/</u> ed unzippalo. Esiste una versione per Windows ed una per Mac.
 N.B.B. Attenzione! E' necessario che la sottocartella *Cool Term Libs* contenente la libreria una volta estratta si trovi <u>nella stessa cartella</u> del file .exe (ad es. tutti e due sul desktop o in una stessa cartella *CoolTerm*).

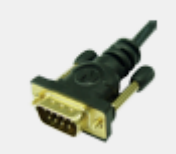

CoolTerm

Ora Cool Term è pronto per l'uso. Fai partire lo sketch di Arduino relativo ad un sensore (ad es LDR<sup>2</sup>). In tale sketch vanno ASSOLUTAMENTE inserite le istruzione per scrivere il valore letto dal sensore sulla porta seriale (1) e (2)

TUTTAVIA non dovete aprire la porta seriale dall'IDE di Arduino altrimenti Cool Term darà errore!!!

3. Aprite Cool Term e cliccate sul quarto pulsante da sinistra Connect: i pallini del riquadro in basso a destra TX, Rx, etc da grigi diventeranno verdi e lampeggianti a segnalare che la connessione sta funzionando. Nel frattempo i valori letti dal sensore cominceranno a scorrere sul monitor. La porta seriale è attiva!!!!!!

| € CoolTerm_0                                                                                                    | - 0 ×                                 |
|----------------------------------------------------------------------------------------------------|---------------------------------------|
| File Edit Connection View Window Help                                                                                                    |                                       |
| New Open Save Connect Clear Data Options View Her Help                                                                                                    |                                       |
| Image: Control of Control of Control o |                                       |
| Apportance disponibili per alcune delle hue                                                                                                    | TX ORIS DIR OCD     RX OCTS DSR ORI   |
|                                                                                                    | →  →  →  →  →  →  →  →  →  →  →  →  → |
| Figura 1                                                                                                    |                                       |

<sup>&</sup>lt;sup>1</sup> L'unica possibilità è copiare manualmente i dati dallo schermo seriale ed incollarli immediatamente su Excel.

<sup>&</sup>lt;sup>2</sup> Per chi non ricordasse/sapesse come fare in appendice lo schema del circuito in Fritzing e lo sketch.

## 4. Per registrare il tempo corrispondente a

ciascun valore del sensore.

-Andate su **Options** (7° pulsante da sinistra nel menù ) e nella nuova finestra (vedi Fig. 2)  $\rightarrow$ Receive $\rightarrow$ si può spuntate "Add time stamps to received data".

-Date OK prima di uscire per salvare tale impostazione.

N.B. Se non vi serve conoscere esattamente data e giorno, poiché conoscete il delay tra un loop e l'altro, potete anche inserire il tempo a mano in una colonna aggiuntiva del F.E.

| Serial Port<br>Terminal<br>Receive<br>Transmit<br>Miscellaneous | Receive Options  Loop back received data  Ignore receive signal errors |  |  |  |  |  |  |
|-----------------------------------------------------------------|------------------------------------------------------------------------|--|--|--|--|--|--|
|                                                                 | Receive Buffer Size: 10000                                             |  |  |  |  |  |  |
|                                                                 | Capture Text Options                                                   |  |  |  |  |  |  |
|                                                                 | Capture Format: Raw Data 🗸                                             |  |  |  |  |  |  |
|                                                                 | ✓ Add timestamps to received data                                      |  |  |  |  |  |  |
|                                                                 | ✓ Wait for termination string                                          |  |  |  |  |  |  |
|                                                                 | Termination String (Hex): 0D 0A                                        |  |  |  |  |  |  |
|                                                                 | Type: Absolute Date and Time 🗸                                         |  |  |  |  |  |  |
|                                                                 | Capture Local Echo                                                     |  |  |  |  |  |  |
|                                                                 | Leave File open while capturing                                        |  |  |  |  |  |  |

Figura 2

## 5. Per inviare i dati ad un file di testo

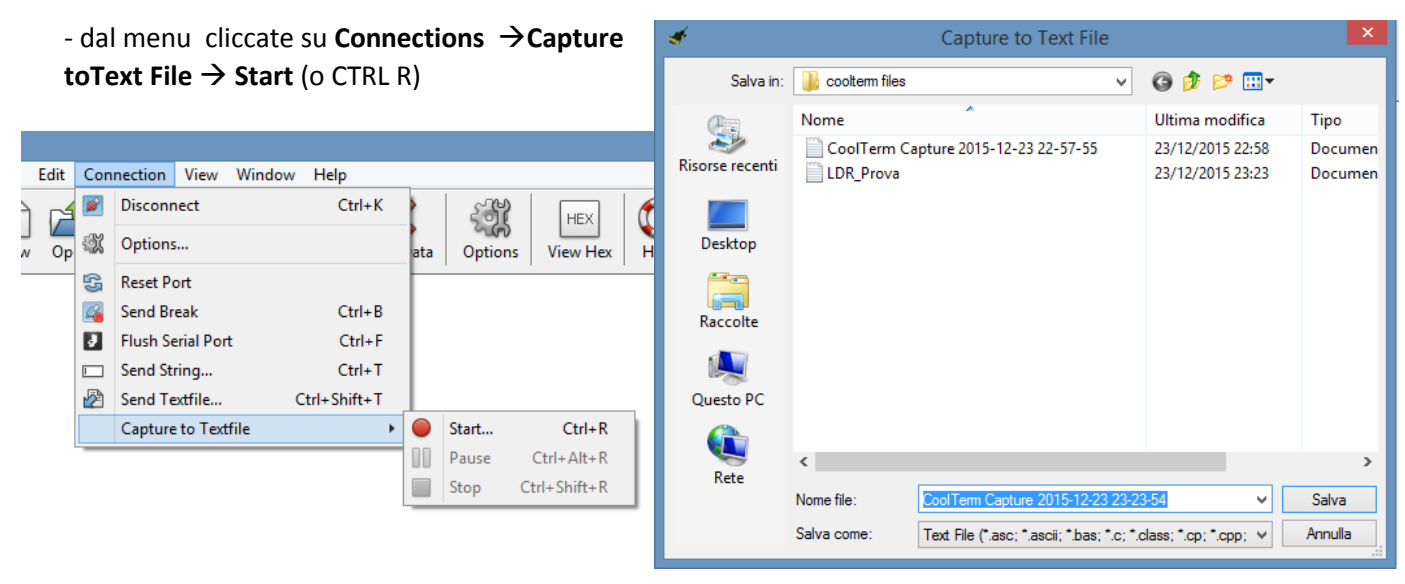

## Figura 3

- Si apre una finestra (vedi Fig.3b) in cui si dice dove e come salvare il file di dati. Di default il file sarà con data ed ora tipo "CoolTerm Capture 2015-12-23 23-23-54" con estensione txt. E' tuttavia possibile cambiargli il nome.

- Cliccando su **Salva** i dati registrati dal sensore che vedete scorrere sulla porta seriale sono inviati **in automatico** al file selezionato.

Il file apparirà così (fig.4):

ATTENZIONE!!. Evitate di stampare anche testo o separatelo con virgole o punti e virgola dai dati. In caso contrario Excel NON riuscirà ad importare i dati.

| <b>.</b>      |           |              | LDR_Prova - Blocco note | - • × |
|---------------|-----------|--------------|-------------------------|-------|
| File Modifica | Formato \ | /isualizza ? |                         |       |
| 2015-12-23    | 23:22:42  | 46           |                         | ^     |
| 2015-12-23    | 23:22:42  | 47           |                         |       |
| 2015-12-23    | 23:22:42  | 46           |                         |       |
| 2015-12-23    | 23:22:43  | 46           |                         |       |
| 2015-12-23    | 23:22:43  | 47           |                         |       |
| 2015-12-23    | 23:22:43  | 47           |                         |       |
| 2015-12-23    | 23:22:43  | 47           |                         |       |
| 2015-12-23    | 23:22:44  | 47           |                         |       |
| 2015-12-23    | 23:22:44  | 46           |                         |       |
| 2015-12-23    | 23:22:44  | 47           |                         |       |
| 2015-12-23    | 23:22:44  | 47           |                         |       |
| 2015-12-23    | 23:22:45  | 47           |                         |       |
| 2015-12-23    | 23:22:45  | 47           |                         |       |
| 2015-12-23    | 23:22:45  | 47           |                         |       |
| 2015-12-23    | 23:22:45  | 47           |                         |       |
| 2015-12-23    | 23:22:46  | 48           |                         |       |
| 2015-12-23    | 23:22:46  | 48           |                         |       |
| 2015-12-23    | 23:22:46  | 48           |                         |       |
| 2015-12-23    | 23:22:46  | 48           |                         |       |
| 2015-12-23    | 23:22:47  | 48           |                         |       |
| 2015-12-23    | 23:22:47  | 48           |                         |       |
| 2015-12-23    | 23:22:47  | 47           |                         |       |
| 2015-12-23    | 23:22:47  | 48           |                         |       |
| Figura 4      | 1         |              |                         |       |

 Per fermare la registrazione dati
 Connection → Capture to textfile → Stop . (vedi fig.5)

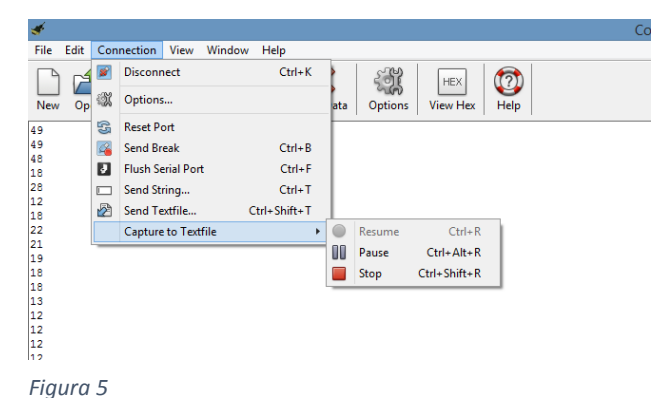

- Per elaborare i dati in Excel
   -Aprite Excel
   dal menu scegliete (Fig.6)
   Dati→da testo

| 🗱 🖶 Sr ở |              |            |                       |             |                    |                                                   | Cartel1 - Excel |                     |            |                                         |                     |                          |                         |
|----------|--------------|------------|-----------------------|-------------|--------------------|---------------------------------------------------|-----------------|---------------------|------------|-----------------------------------------|---------------------|--------------------------|-------------------------|
| FILE     | HOM          | E IN       | ISERISCI              | LAYOUT      | DI PAGINA          | FORMULE                                           | DATI            | REVISIONE           | VIS        | UALIZZA                                 |                     |                          |                         |
| Da       | Da<br>Web te | Da Da      | altre Cor<br>gini≁ es | inessioni A | lggiorna<br>tutti≁ | <b>Connessioni</b><br>Proprietà<br>Modifica colle | egamenti        | A↓ Z A<br>Z↓ Ordina | Filtro     | 📡 Cancella<br>🏷 Riapplica<br>🏷 Avanzate | Testo in<br>colonne | Anteprima<br>suggeriment | Rimuovi<br>ti duplicati |
|          | Car          | ca dati es | sterni                |             | C                  | onnessioni                                        |                 | 0                   | rdina e fi | ltra                                    |                     |                          |                         |
| A1       | Ŧ            | + 1        | $\times \checkmark$   | $f_x$       |                    |                                                   |                 |                     |            |                                         |                     |                          |                         |
|          | Α            | в          | С                     | D           | E                  | F                                                 | G               | н                   | 1          | J                                       | К                   | L                        | м                       |
| 1        |              |            |                       |             |                    |                                                   |                 |                     |            |                                         |                     |                          |                         |
| 2        |              |            |                       |             |                    |                                                   |                 |                     |            |                                         |                     |                          |                         |
| 3        |              |            |                       |             |                    |                                                   |                 |                     |            |                                         |                     |                          |                         |
| 4        |              |            |                       |             |                    |                                                   |                 |                     |            |                                         |                     |                          |                         |
| 6        |              |            |                       |             |                    |                                                   |                 |                     |            |                                         |                     |                          |                         |
| 7        |              |            |                       |             |                    |                                                   |                 |                     |            |                                         |                     |                          |                         |
| 8        |              |            |                       |             |                    |                                                   |                 |                     |            |                                         |                     |                          |                         |
|          |              |            |                       |             |                    |                                                   |                 |                     |            |                                         |                     |                          |                         |

-si apre la finestra **Importa file di testo.** Selezionate il file in cui avete salvato i dati (ad es. *LDR\_Prova*) e cliccate **Importa** (Fig.7)

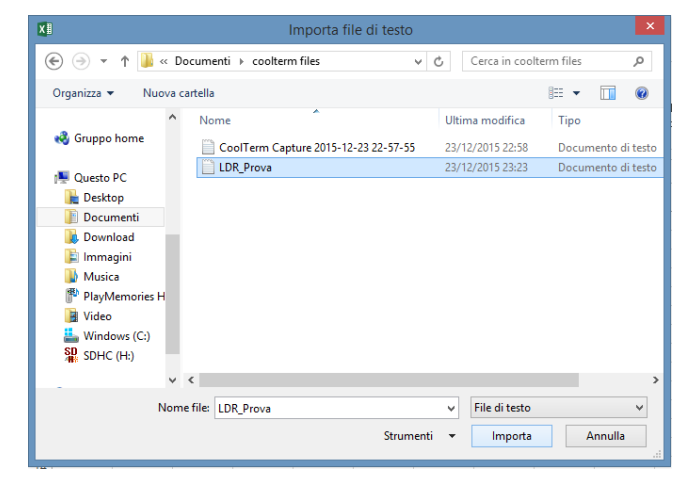

-Si aprirà una finestra che in tre passaggi vi guiderà nella corretta importazione dati. Spuntate come in figura (vedi Fig da 8 a 10).

Figura 7

In particolare nel terzo ed ultimo passaggio potrete indicare colonna per colonna se saltare o invece importare i dati

<u>ATTENZIONE!!!</u> In *Avanzate (vedi cerchio rosso fig10)* potete dire al programma di interpretare il punto come separatore decimale (I valori provenienti da Arduino sono con il punto, ma con tale

scelta di impostazione nell'importazione il punto decimale è trasformato automaticamente in virgola e i dati vengono così riconosciuti correttamente da Excel)

Alla fine dei 3 passaggi il file Excel vi apparirà come nella Fig. 11 e potrete procedere ad elaborare i dati e tracciare grafici .

Inserisci → Grafico → a dispersione → Seleziona dati → Aggiungi

| Importazione guidata testo - Passa                                                                                | ggio 1 di 3 🔅 📫 🍊                                                                                           |  |  |  |  |  |  |  |
|----------------------------------------------------------------------------------------------------|----------------------------------------------------------------------------------------------------|--|--|--|--|--|--|--|
| La creazione guidata del testo ha riscontrato che i dati sono delimitati.                                         | Figura 8                                                                                                    |  |  |  |  |  |  |  |
| Scegliere Avanti o il tipo dati che meglio si adatta ai dati.                                                     |                                                                                                    |  |  |  |  |  |  |  |
| Tipo dati originali                                                                                               |                                                                                                    |  |  |  |  |  |  |  |
| Scegliere il tipo di file che meglio si adatta ai dati:                                                           |                                                                                                    |  |  |  |  |  |  |  |
| Larghezza fissa - Con campi allineati in colonne e separati da spa                                                | abulazioni.<br>171.                                                                                         |  |  |  |  |  |  |  |
| Con campi annicati in colonne e separati da spa                                                                   |                                                                                                    |  |  |  |  |  |  |  |
| Inizia ad importare alla riga: 1 🚖 Origine file: MS-DOS (PC-                                                      | 8) 🗸                                                                                                    |  |  |  |  |  |  |  |
| Dati <u>c</u> on intestazioni                                                                                     |                                                                                                    |  |  |  |  |  |  |  |
| Anteprima del file C:\Users\Utente\Documents\coolterm files\LDR_Prova.tz                                          | xt.                                                                                                    |  |  |  |  |  |  |  |
| 1 2015-12-23 23:22:4246                                                                                           | ^                                                                                                    |  |  |  |  |  |  |  |
| 3 2015-12-23 23:22:4246                                                                                           |                                                                                                    |  |  |  |  |  |  |  |
| 4 2015-12-23 23:22:4346<br>5 2015-12-23 23:22:4347                                                                |                                                                                                    |  |  |  |  |  |  |  |
| F=r                                                                                                    | >                                                                                                    |  |  |  |  |  |  |  |
|                                                                                                    |                                                                                                    |  |  |  |  |  |  |  |
| Annulla                                                                                                    | Indietro <u>Avanti &gt;</u> <u>Fine</u>                                                                     |  |  |  |  |  |  |  |
|                                                                                                    |                                                                                                    |  |  |  |  |  |  |  |
| Importazione guidata testo - Passag                                                                               | agio 2 di 3 ? ×                                                                                             |  |  |  |  |  |  |  |
| In questa finastra di dialogo è nossibile importare i delimitatori contenuti n                                    | Figura 9                                                                                                    |  |  |  |  |  |  |  |
| presenta il testo.                                                                                                |                                                                                                    |  |  |  |  |  |  |  |
| Delimitatori                                                                                                    |                                                                                                    |  |  |  |  |  |  |  |
| ✓ Ta <u>b</u> ulazione                                                                                            |                                                                                                    |  |  |  |  |  |  |  |
| Punto e virgola                                                                                                   | 0                                                                                                    |  |  |  |  |  |  |  |
| Qualificatore di testo:                                                                                           |                                                                                                    |  |  |  |  |  |  |  |
| ✓ <u>Spazio</u>                                                                                                   |                                                                                                    |  |  |  |  |  |  |  |
|                                                                                                    |                                                                                                    |  |  |  |  |  |  |  |
|                                                                                                    |                                                                                                    |  |  |  |  |  |  |  |
|                                                                                                    |                                                                                                    |  |  |  |  |  |  |  |
| Antepri <u>m</u> a dati                                                                                           |                                                                                                    |  |  |  |  |  |  |  |
|                                                                                                    |                                                                                                    |  |  |  |  |  |  |  |
| Importazione guidata testo - Passaggio 3 di 3                                                                     | TILE HOME INSERISCI LAYOUT DI PAGINA FORMULE DATI REVISION                                                  |  |  |  |  |  |  |  |
| Qui è possibile selezionare ciascuna colonna ed impostare il Formato dati.                                        | A Connessioni L CALL                                                                                        |  |  |  |  |  |  |  |
| Formato dati per colonna                                                                                          | )a Da Da Da altre<br>cess Web testo origini - esistenti esistenti tutti - 🔂 Modifica collegamenti Zi Ordina |  |  |  |  |  |  |  |
| Generale         'Generale' converte valori numerici in numeri, valori data in date e i restanti valori in testo. | Carica dati esterni Connessioni                                                                             |  |  |  |  |  |  |  |
| O Data: GMA ✓                                                                                                    | $$ $\cdot$ $\cdot$ $\cdot$ $\cdot$ $\cdot$ $\cdot$ $\cdot$ $\cdot$ $\cdot$ $\cdot$                          |  |  |  |  |  |  |  |
| <u>Non importare colonna (salta)</u>                                                                              | A B C D E F G H I                                                                                           |  |  |  |  |  |  |  |
|                                                                                                    | 23:22:42 47                                                                                                 |  |  |  |  |  |  |  |
|                                                                                                    | 23:22:43 46                                                                                                 |  |  |  |  |  |  |  |
| Antepri <u>m</u> a dati                                                                                           | 23:22:43 47                                                                                                 |  |  |  |  |  |  |  |
| Salta la coStandard Standard<br>2015-12-23 23:22:42 46                                                            | 23:22:43 47 23:22:44 47                                                                                     |  |  |  |  |  |  |  |
| 2015-12-23 23:22:42 47<br>2015-12-23 23:22:42 47<br>2015-12-23 23:22:42 46                                        | 23:22:44 46                                                                                                 |  |  |  |  |  |  |  |
| 2015-12-23 23:22:43 46<br>2015-12-23 23:22:43 47<br>2015-12-23 23:22:44 47                                        |                                                                                                    |  |  |  |  |  |  |  |
| < >                                                                                                    | 23:22:45 47<br>23:22:45 47                                                                                  |  |  |  |  |  |  |  |
| Annulla         ≤ Indietro         Avanti >         Eine                                                          | 23:2.Figura 9<br>23:2:                                                                                      |  |  |  |  |  |  |  |
|                                                                                                    | 22.21                                                                                                    |  |  |  |  |  |  |  |

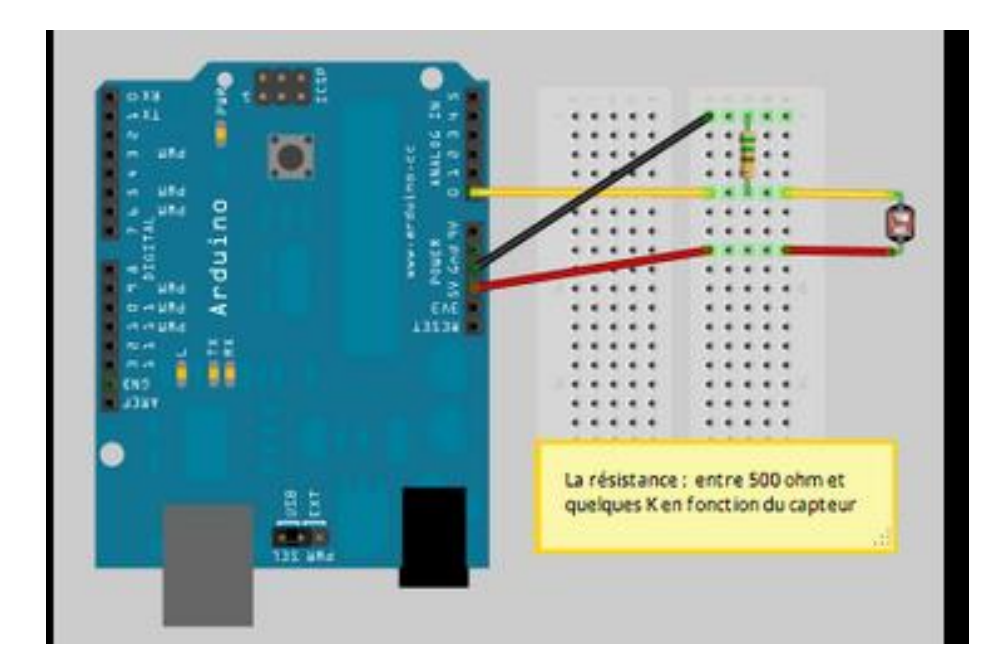

```
int LDR_Pin = A0; //analog pin 0
void setup(){
   Serial.begin(9600);
}
void loop(){
   int LDRReading = analogRead(LDR_Pin);
   Serial.println(LDRReading);
   delay(250); //just here to slow down the output for easier reading
}
```